To update an employee's salary information you will look under HRWEB>Special Update>Pay Rate Change.

Search for the employee using the name, national ID (SSN), or the 7-digit HR/Payroll system employee ID and click the search button:

| Enter any information you | have and clic | k S | Search. Leave fields blank | for a list of all values. |
|---------------------------|---------------|-----|----------------------------|---------------------------|
| Find an Existing Value    | <u> </u>      |     |                            |                           |
| EmplID:                   | begins with   | ~   | 9999903                    |                           |
| Empl Rcd Nbr:             | - ~           |     |                            |                           |
| Last Name, First Name:    | begins with   | ¥   |                            |                           |
| First Name:               | begins with   | ¥   |                            |                           |
| Last Name:                | begins with   | ¥   |                            |                           |
| National ID:              | begins with   | ¥   |                            |                           |
| From Review Date:         | >= 🗸          |     |                            | ii)                       |
| Thru Review Date:         | <= 🗸          |     |                            | F                         |

The top part of the display will display the current salary data:

| Pay Rate Change   |               |     |                |      |         |                      |        |
|-------------------|---------------|-----|----------------|------|---------|----------------------|--------|
| Pepe Lepeu        |               | EMP |                | ID:  | 9999903 | Empl Rcd #:          | 0      |
| Job Code:         | PF02          |     | Department:    | 733  | 005     | SOM: Medicine: Cardi | iology |
| Salary Grade:     | 433           |     | Min:           | \$42 | 100.000 |                      |        |
| Comp Rate:        | \$5355.020000 |     | Max:           | \$70 | 000.000 |                      |        |
| Annual Rate:      | \$64260.240   |     | Effdt:         | 06/0 | )1/2009 |                      |        |
| Next Review Date: | 01/01/2010    |     | Review Rating: |      |         |                      |        |
|                   |               |     | Review Date:   |      |         |                      |        |

The bottom half of the display is where the updates will be entered:

| Effective Date:    | Amount Calc. | Reason Code:             | Review Only | Calculated Amounts                          |
|--------------------|--------------|--------------------------|-------------|---------------------------------------------|
| Compensation Rate: |              | Change Percent:          |             | Annual Inc:<br>Annual Rate:<br>Percent Inc: |
| Review Rating:     | . 🗸          | Review Date              | 31          | Next Review Date:                           |
| Attachments        |              |                          |             |                                             |
| View Attachment    | Description  | Last Update<br>Date/Time | Uploaded By |                                             |
| View Attachment    |              |                          |             | Ē                                           |
| Attachments        |              |                          |             |                                             |
| + Add Attachment   |              |                          |             |                                             |
| Submit             |              |                          |             |                                             |

Enter the effective date in this format (MM/DD/YYYY) or use the calendar button to select.

| Effective Date:<br>Calculate By:<br>Compensation Rate: | Amount Calc Pe | Reason Code:             | Review Only | Calculated Amounts<br>Inc Amt:<br>Annual Inc:<br>Annual Rate:<br>Percent Inc: |
|--------------------------------------------------------|----------------|--------------------------|-------------|-------------------------------------------------------------------------------|
| Review Rating:                                         | · · ·          | Review Date              | 31          | Next Review Date:                                                             |
| Attachments                                            |                |                          |             |                                                                               |
| View Attachment                                        | Description    | Last Update<br>Date/Time | Uploaded By |                                                                               |
| View Attachment                                        |                |                          |             | â                                                                             |
| Attachments                                            |                |                          |             |                                                                               |
|                                                        |                |                          |             |                                                                               |
| + Add Attachment                                       |                |                          |             |                                                                               |
| Submit                                                 |                |                          |             |                                                                               |

Enter a retroactive pay change if the date is not earlier than the effective date of the last data change on the record (check Job Summary to be sure). If the date you enter is earlier than the most recent effective date on the employee record, you will get this error message:

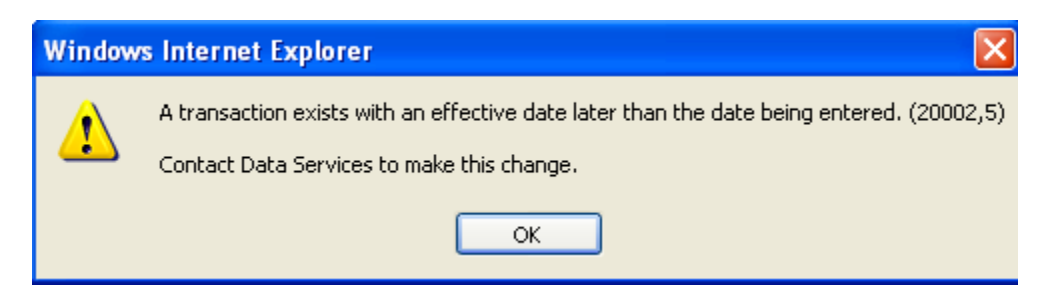

If you get this message, you will need to contact Data Services.

Click the magnifying glass next to reason code:

|                |                           | ×  |
|----------------|---------------------------|----|
| Look Up        | Reason Code               |    |
| Action:        | PAY                       |    |
| Reason Code    | begins with V             |    |
|                |                           | _  |
| Look Up        | Clear Cancel Basic Lookup |    |
|                |                           |    |
| Search Res     | sults                     |    |
| View 100 First | st 🗃 1-3 of 3 🕟 Last      |    |
| Reason Code    | Description               |    |
| ADJ            | Adjustment                |    |
| CIG            | Change in Grant           |    |
| MER            | Merit                     |    |
|                |                           |    |
|                |                           |    |
|                |                           |    |
|                |                           |    |
|                |                           |    |
|                |                           |    |
|                |                           |    |
|                |                           |    |
|                |                           | .: |

Select a reason code by clicking on a row below the blue bar.

There are two ways to enter pay rate changes. You may click in the box next to "Amount Calc" to change the pay rate by dollar amount and enter in the new amount under compensation OR you may click in the box next to "Percent Calc" to change the pay rate by a percentage (enter the percent change in the percent box without %).

### Sample Amt Calc Pay Rate Change & Review Data Update

This type of pay rate change entry enables the user to type in the new hourly or monthly rate of pay:

| Effective Date: 08/01/2015 3 Reason Code: MER Q              | Calculated Amounts                                                 |
|--------------------------------------------------------------|--------------------------------------------------------------------|
| Calculate By: Amount Calc Percent Calc Review Only           | Inc Amt: 16.667000<br>Annual Inc: 200.004                          |
| Compensation Rate: 8100.000000 Change Percent: 0.210         | Annual Rate:         97200.000           Percent Inc:         0.21 |
| Review Rating: 4 - Exceeds Expectat V Review Date 08/01/2015 | Next Review Date: 08/01/2016 🛐                                     |

| Attachments      |             |                          |             |   |
|------------------|-------------|--------------------------|-------------|---|
| View Attachment  | Description | Last Update<br>Date/Time | Uploaded By |   |
| View Attachment  |             |                          |             | Î |
| Attachments      |             |                          |             |   |
|                  |             |                          |             |   |
| + Add Attachment |             |                          |             |   |
| Submit           | _           |                          |             |   |

- Key in the effective date
- Select the reason code
- Click in the Amount Calc Box
- Key in the new hourly or monthly rate and press the Tab key. The % change will appear with the calculated amounts.
- You are required to enter a Next Review Date when changing the salary for any staff member (not faculty).
- You may select the employee's Performance Review Rating by using the drop-down arrow.
- Click "Add Attachment (s)" and attach supporting documentation for the change
- Be sure to click the "Submit" button!

# Submit Confirmation The submission was successful. Change will appear in HRWeb after final approval is received. Please use the navigation bar above to process another transaction or to return to the Main Menu. OK

#### Checking the status of a submitted Pay Rate Change:

You will look under HRWEB>Special Update> Audit Pay Rate Change

#### Enter the Empl ID & Search

| Audit Pay Rate Changes                                                                        |
|-----------------------------------------------------------------------------------------------|
| Enter any information you have and click Search. Leave fields blank for a list of all values. |
| Find an Existing Value Add a New Value                                                        |
| ▼ Search Criteria                                                                             |
| Search by: Empl ID V begins with                                                              |
| Search Advanced Search                                                                        |
| Find an Existing Value Add a New Value                                                        |

This screen will tell you the approval status of the submitted pay rate change.

| Audit Transaction         Submitter:       SMCKEN2       Sherry McKenzie Stodghill         Employee:                                                                                                    | Audit Transaction         Submitter:       SMCKEN2       Sherry McKenzie Stodghill         imployee:                                                                                                    | lit Pay Change                                                             |                                                         |                                           |                     |  |
|----------------------------------------------------------------------------------------------------|----------------------------------------------------------------------------------------------------|----------------------------------------------------------------------------|---------------------------------------------------------|-------------------------------------------|---------------------|--|
| Submitter:       SMCKEN2       Sherry McKenzie Stodghill         Employee:                                                                                                    | Submitter: SMCKEN2 Sherry McKenzie Stodghill   Simployee:                                                                                                    |                                                                            | Audit Transact                                          | tion                                      |                     |  |
| Empl Rcd:       0       Pay Rate Change / Merit         Job Code:       9287       Instructor-CT       FTE:       1.000000         Department:       i       Grade:       099         Empl Classification:       Fctly Instr. Assc, Lec       Comp Freq:       M         Current Annual Rate:       Current Comp Rate:       S8,100.000000       Comp Percent:         Eff Date:       08/01/2015       Comp Rate:       \$8,100.000000       Comp Percent:         Review Date:       08/01/2015       Review Rating:       4 - Exceeds Expectations         Next Review Date:       08/01/2016       Comments:                                                                                                    | achments achments ach | Submitter: SMCKEN2                                                         | Sherry McKenzie Stodghill                               |                                           |                     |  |
| Jepartment:       Grade:       099         Empl Classification:       Fclty Instr, Assc, Lec       Comp Freq:       M         Current Annual Rate:       Current Comp Rate:       M         Eff Date:       08/01/2015       Comp Rate:       \$8,100.000000       Comp Percent:         Review Date:       08/01/2015       Review Rating:       4 - Exceeds Expectations         Next Review Date:       08/01/2016       Comments:                                                                                                    | Jepartment: :       Grade:       099         Simpl Classification:       Fclty Instr, Assc, Lec       Comp Freq:       M         Current Annual Rate:       Current Comp Rate:       M         Eff Date:       08/01/2015       Comp Rate:       \$8,100.000000       Comp Percent:         Review Date:       08/01/2015       Review Rating:       4 - Exceeds Expectations         Vext Review Date:       08/01/2016       Comments:                                                                                                    | Empl Rcd: 0<br>Job Code: 9287                                              | Pay Rate Change / Merit<br>Instructor-CT                | FTE:                                      | 1.000000            |  |
| Eff Date:       08/01/2015       Comp Rate:       \$8,100.000000       Comp Percent:         Review Date:       08/01/2015       Review Rating:       4 - Exceeds Expectations         Next Review Date:       08/01/2016       Comments:       Image: Comments and Comments and Comments and Comments.         achments       attachments have been added to this document. You must define the audience for each       Image: Comments and Comments and Comments a | Eff Date:       08/01/2015       Comp Rate:       \$8,100.000000       Comp Percent:         Review Date:       08/01/2015       Review Rating:       4 - Exceeds Expectations         Next Review Date:       08/01/2016       Comments:       Comments:         achments       achments have been added to this document. You must define the audience for each achment.                                                                                                    | Department: 7<br>Empl Classification:<br>Current Annual Rate:              | Fclty Instr, Assc, Lec                                  | Grade:<br>Comp Freq:<br>Current Comp      | 099<br>M<br>p Rate: |  |
| Comments:<br>achments<br>attachments have been added to this document. You must define the audience for each                                                                                                    | Comments:<br>achments<br>attachments have been added to this document. You must define the audience for each<br>achment.                                                                                                    | Eff Date: 08/0<br>Review Date: 08/0<br>Next Review Date: 08/0              | 11/2015 Comp Rate:<br>11/2015 Review Rating:<br>11/2016 | \$8,100.000000 C<br>4 - Exceeds Expectati | comp Percent:       |  |
|                                                                                                    | achment.                                                                                                    | achments<br>attachments have been a                                        | added to this document. You must                        | define the audience for e                 | each                |  |
| NEB Job Change Approval                                                                                                    |                                                                                                    | < 08/01/                                                                   | 2015 PAY/MER 0.0%:Pe                                    | nding                                     |                     |  |
| WEB Job Change Approval C 08/01/2015 PAY/MER 0.0%:Pending                                                                                                    | 08/01/2015 PAY/MER 0.0%:Pending     08/01/2015 PAY/MER 0.0%:Pending     08/01/2015 PAY/MER     08/01/2015 PAY/MER      08/01/2015 PAY/MER     08/01/2015 PAY/MER           | Dept EEClass 2 Approve<br>Pending<br>D Multiple Approvers<br>EMWKEUVHRWApp | rs<br>prLevEmplClss2Dept                                | t Routed<br>EMWKEUVHRWFinalApprE          | EmplClsDept         |  |
| WEB Job Change Approval         08/01/2015 PAY/MER 0.0%:Pending         Dept EEClass 2 Approvers         Pending         Multiple Approvers         EMWKEUVHRWApprLevEmplClss2Dept                                                                                                    | O8/01/2015 PAY/MER 0.0%:Pending         Dept EEClass 2 Approvers         Pending         Multiple Approvers         EMWKEUVHRWApprLevEmplCiss2Dept                                                                                                    | Contrast to Society                                                        |                                                         |                                           |                     |  |

#### Sample % Calc Pay Rate Change & Review Data Update:

| Effective Date: 08/01/2015 🛐 Reason Code: ADJ 🔍              | Calculated A        | mounts     |
|--------------------------------------------------------------|---------------------|------------|
|                                                              | Inc Amt:            | 189.126800 |
| Calculate By: Amount Calc 🗹 Percent Calc                     | Annual Inc:         | 2269.522   |
| Change Percent: 4 000                                        | Annual Rate:        | 59007.562  |
| Compensation Rate: 4011.200000 Change Percent. 4000          | Percent Inc:        | 4.00       |
| Review Rating: 4 - Exceeds Expectat V Review Date 09/01/2015 | Next Review Date: 0 | 9/01/2016  |

| Attachments      |             |                          |             |   |
|------------------|-------------|--------------------------|-------------|---|
| View Attachment  | Description | Last Update<br>Date/Time | Uploaded By |   |
| View Attachment  |             |                          |             | Î |
| Attachments      |             |                          |             |   |
|                  | _           |                          |             |   |
| + Add Attachment |             |                          |             |   |
| Submit           |             |                          |             |   |

- Key in the effective date
- Select the reason code
- Click in the Percent Calc Box
- Key in percentage of change and press the Tab key. The calculated amounts will appear.
- You are required to enter a Next Review Date when changing the salary for any staff member (not faculty).
- You may select the employee's Performance Review Rating by using the drop-down arrow.
- Be sure to click the "Submit" button!

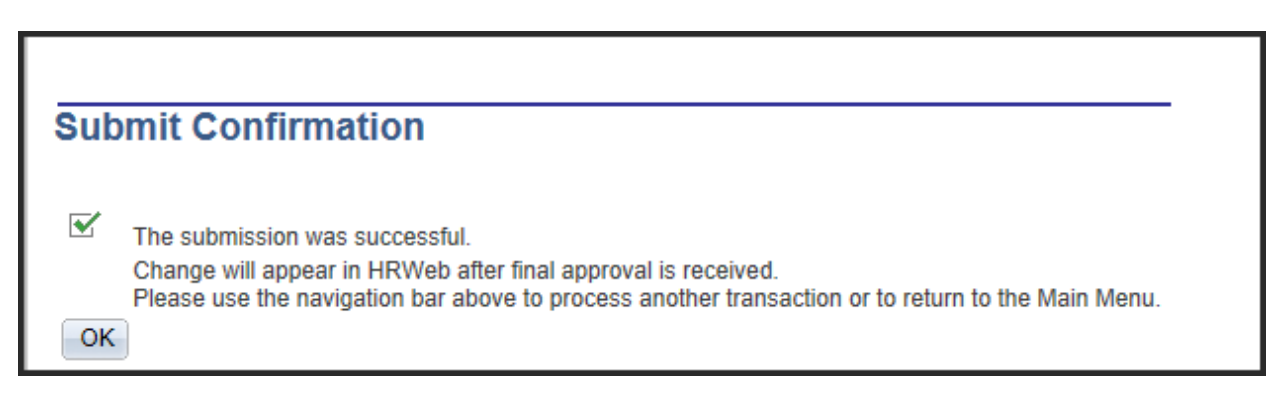

## Checking the status of a submitted Pay Rate Change:

You will look under HRWEB>Special Update> Audit Pay Rate Change

## Enter the Empl ID & Search

| Audit Pay Rate Changes                                                                        |
|-----------------------------------------------------------------------------------------------|
| Enter any information you have and click Search. Leave fields blank for a list of all values. |
| Find an Existing Value Add a New Value                                                        |
| ✓ Search Criteria                                                                             |
| Search by: Empl ID V begins with                                                              |
| Search Advanced Search                                                                        |
| Find an Existing Value Add a New Value                                                        |

This screen will tell you the approval status of the submitted pay rate change.

|                                              |                                                      | Audit                                           | Transacti               | on                               |          |       |
|----------------------------------------------|------------------------------------------------------|-------------------------------------------------|-------------------------|----------------------------------|----------|-------|
| Submitter:                                   | SMCKEN2                                              | Sherry McKenzie                                 | Stodghill               |                                  |          |       |
| Empl Rcd:                                    | 0                                                    | Pay Rate Change                                 | / Adjustment            |                                  |          |       |
| Job Code:                                    |                                                      | r uj rtuto onungo                               | , , tojuotinom          | FTE:                             | 1.000    | 0000  |
| Department:                                  |                                                      |                                                 |                         | Grade:                           | 099      |       |
| Empl Classifi                                | cation:                                              |                                                 |                         | Comp Freq:                       | м        |       |
| Current Annu                                 | al Rate:                                             |                                                 |                         | Current Comp Rat                 | e:       |       |
| Eff Date:<br>Review Date                     | 08/0                                                 | 1/2015 Con<br>1/2015 Rev                        | np Rate:<br>iew Rating: | Comp<br>4 - Exceeds Expectations | Percent: | 4.000 |
| Next Review                                  | Date: 09/0                                           | /2016                                           |                         |                                  |          |       |
| Comments:                                    |                                                      |                                                 |                         |                                  |          |       |
|                                              |                                                      |                                                 |                         |                                  |          |       |
|                                              |                                                      |                                                 |                         |                                  |          |       |
|                                              |                                                      |                                                 |                         |                                  |          |       |
|                                              |                                                      |                                                 |                         |                                  |          |       |
| Attachments                                  |                                                      |                                                 |                         |                                  |          |       |
| Attachments                                  | have been a                                          | Ided to this docume                             | nt. You must o          | lefine the audience for each     |          |       |
| Attachments<br>No attachment.                | have been a                                          | Ided to this docume                             | nt. You must o          | define the audience for each     |          |       |
| Attachments<br>No attachments<br>attachment. | have been a                                          | Ided to this docume                             | nt. You must d          | define the audience for each     |          |       |
| Attachments<br>No attachments<br>attachment. | have been a                                          | Ided to this docume                             | nt. You must d          | define the audience for each     |          |       |
| Attachments<br>No attachments<br>attachment. | have been a                                          | Ided to this docume                             | nt. You must o          | define the audience for each     |          |       |
| Attachments<br>No attachments<br>attachment. | have been a                                          | Ided to this docume                             | nt. You must d          | define the audience for each     |          |       |
| Attachments<br>No attachments<br>attachment. | have been a                                          | Ided to this docume                             | nt. You must d          | define the audience for each     |          |       |
| Attachments<br>No attachments<br>attachment. | have been a                                          | Ided to this docume                             | nt. You must d          | define the audience for each     |          |       |
| Attachments<br>No attachments<br>attachment. | have been ad                                         | Ided to this docume                             | nt. You must o          | define the audience for each     |          |       |
| Attachments<br>No attachments<br>attachment. | have been ad<br>Change A<br>08/01/2                  | Ided to this docume                             | nt. You must o          | define the audience for each     |          |       |
| Attachments<br>No attachments<br>attachment. | have been an<br>Change A<br>08/01/2<br>ss 1 Approver | Ided to this docume                             | nt. You must o          | define the audience for each     | 1        |       |
| Attachments<br>No attachments<br>attachment. | have been ad<br>Change A<br>08/01/2<br>ss 1 Approver | Ided to this docume                             | nt. You must o          | Jefine the audience for each     | 1        |       |
| Attachments<br>No attachments<br>attachment. | have been ad<br>Change A<br>08/01/2<br>ss 1 Approver | Ided to this docume<br>Approval<br>2015 PAY/ADJ | nt. You must d          | Jefine the audience for each     |          |       |
| Attachments<br>No attachments<br>attachment. | have been ad<br>Change A<br>08/01/2<br>ss 1 Approver | Ided to this docume<br>Approval<br>2015 PAY/ADJ | nt. You must o          | define the audience for each     |          |       |

## **Retroactive Pay Rate Changes**

You may enter a retroactive pay change if the date is not earlier that the effective date of the last data change on the record (check Job Summary to be sure).

If the date you enter is earlier than the most recent effective date on the employee record, you will get this error message:

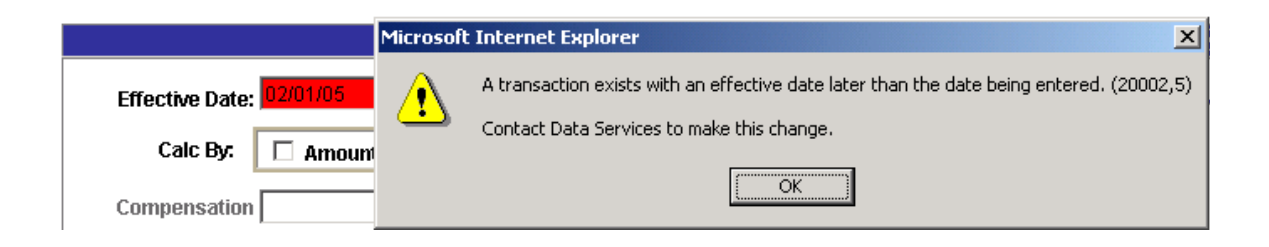

If you get this message, contact Data Services.

If an employee has been paid incorrectly and is owed salary, you must enter the retroactive change to the compensation rate first, then go to the Finance Division Web site and process a payment request with payroll.